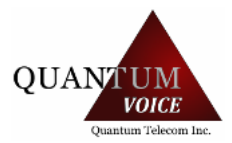

**USER DASHBOARD** 

Updated on April 3, 2018, 09:44 AM

The user dashboard is an applet that contains a device user's most commonly used features in one place. It initially includes functions giving the user access to their Call History, Voicemail, VoIP Settings, and Profile settings. This functionality can be extended further by adding wdigets to it that are specific to other features of the account or the user.

For the dashboard to be accessible by the user, they must have proper setup in place. This includes..

The Dashboard Acces Role must be enabled for the user.

The user must have a device user associated with their portal credentials.

Once this criteria is met, the user will be able to access the dashboard via Top Menu or Home screen Icon.

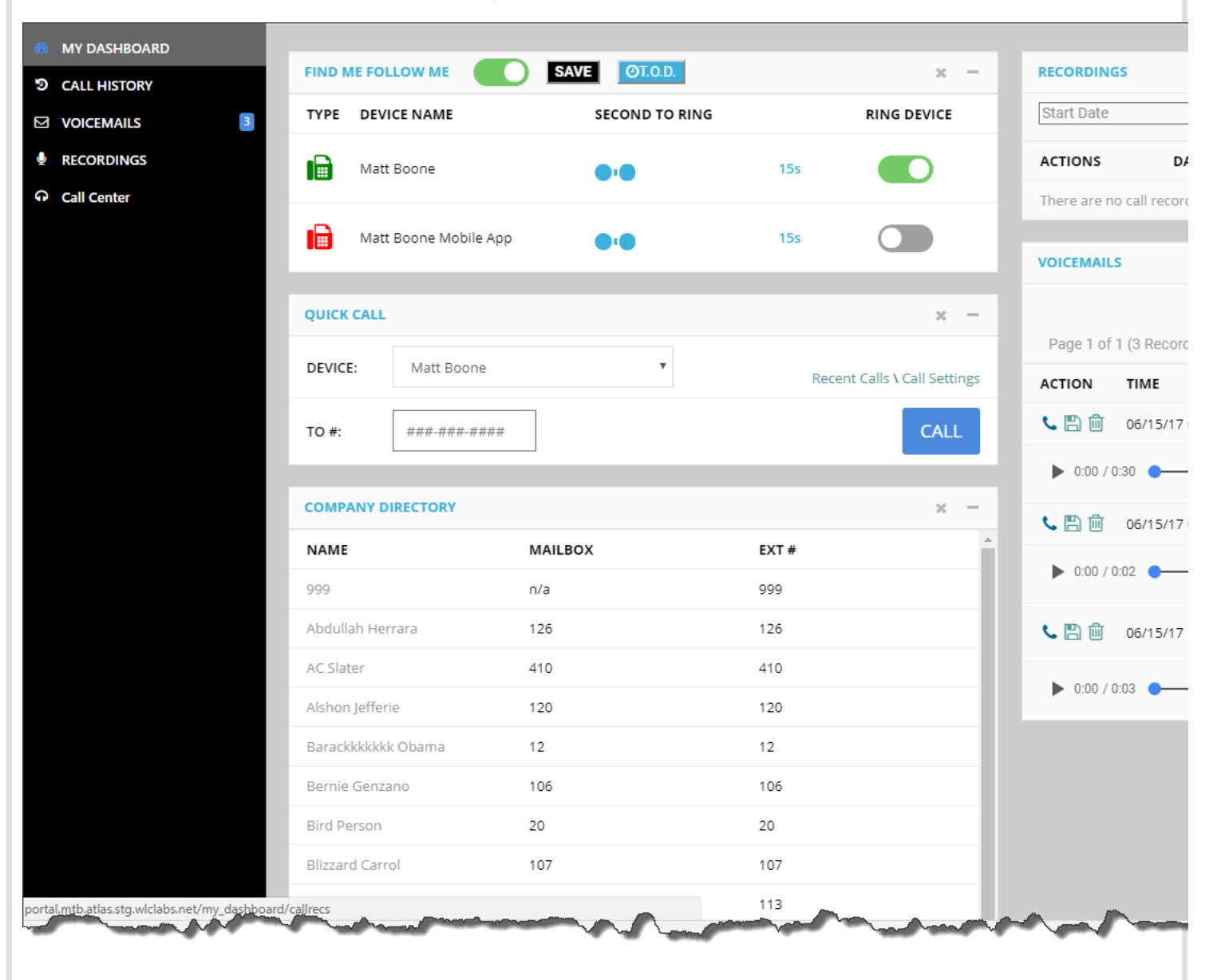

Dark Theme

19/04/2019

| 🎙 Atlas 🛛 =    |                                                   |                            |                              |
|----------------|---------------------------------------------------|----------------------------|------------------------------|
| B MY DASHBOARD | FIND ME FOLLOW ME                                 | SAVE OT.O.D.               |                              |
|                | TYPE DEVICE NAME                                  | SECOND TO RING             | RING DEVICE                  |
|                | Matt Boone                                        | <b>••</b>                  | 15s                          |
| VP CALL CENTER | Boone SoftPhone                                   | $\bigcirc$                 | 15s                          |
|                | RECORDINGS                                        |                            |                              |
|                | Start Date                                        |                            | Q                            |
|                | End Date<br>Search                                |                            |                              |
|                | ACTIONS DATE User lacks required call recording p | To (Dialed)<br>ermissions. | From (Caller ID)             |
|                | QUICK CALL                                        |                            |                              |
|                | DEVICE: Boone SoftPhone                           |                            | Recent Calls \ Call Settings |
|                | то #:                                             |                            | CALL                         |
|                | VOICEMAILS                                        |                            |                              |
|                | Page 1 of 1 (0 Records)                           |                            | Folder: New v                |
|                |                                                   | NUMBER                     | CALLER                       |

## Find Me Follow Me

Here you can control your personal ring strategy for all your devices. This includes time-based routing; after-hours calls can be routed differently than calls to you during business hours. Check out your device registration status at a glance.

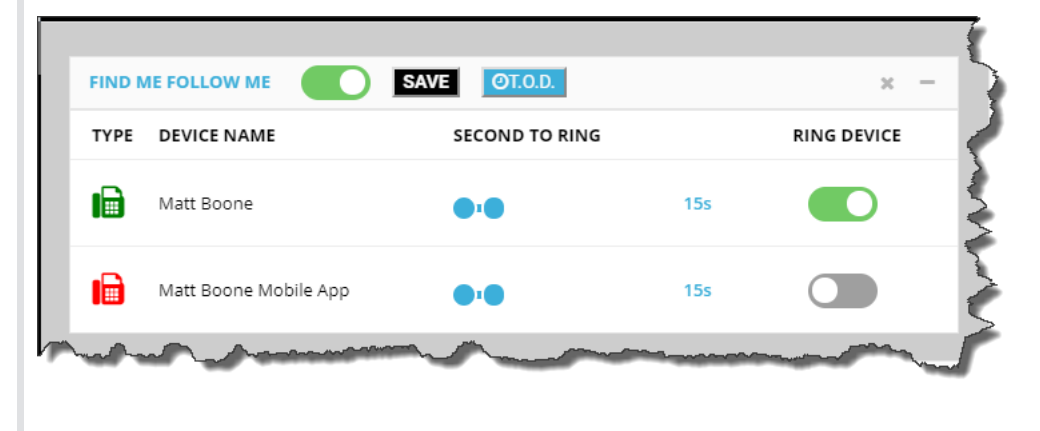

Company Directory

Comprehensive list of all users and virtual extensions in your account. This allows for a quick lookup of users' extensions in your account and their associated mailbox numbers.

19/04/2019

| COMPANY DIRECTORY       |         |       | × -  |        |
|-------------------------|---------|-------|------|--------|
| NAME                    | MAILBOX | EXT # | *    |        |
| 999                     | n/a     | 999   |      |        |
| Abdullah Herrara        | 126     | 126   |      |        |
| AC Slater               | 410     | 410   |      | - 5    |
| Alshon Jefferie         | 120     | 120   |      | - 7    |
| Barackkkkkk Obama       | 12      | 12    |      |        |
| Bernie Genzano          | 106     | 106   |      | 3      |
| Bird Person             | 20      | 20    |      |        |
| Blizzard Carrol         | 107     | 107   |      |        |
| Brandy Earley           | 113     | 113   |      |        |
| Brians test             | n/a     | 212   | - 11 |        |
| Brian Testing           | 222     | 222   | - 11 | - 5    |
| Carson Wentz            | 116     | 116   |      | - 5    |
| Christian Eriksen       | 170     | 170   | - 11 | - 2    |
| Cody Dog                | 108     | 108   | - 11 | 5      |
| Conference Rudy         | n/a     | 900   |      | $\geq$ |
| Cooper House            | 114     | 114   |      |        |
| Cory Matthews           | 412     | 412   |      | 3      |
| Dan Marino              | 115     | 115   |      | 5      |
| Device User for mailbox | 950     | 950   |      | $\sim$ |
| Donald Trump            | 10      | 1000  |      |        |

## Dynamic CID List

A nice reference sheet of all the dynamic CID codes in your account. Don't have dynamic CID? Ask your account representative about it and increase sales performance!

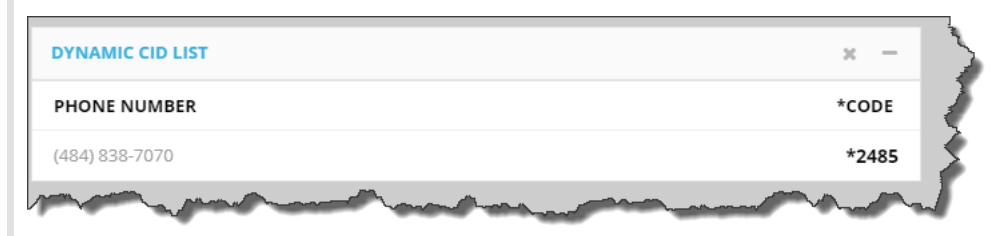

## Voicemails

Easy management of your voicemails. Messages are time stamped, and include the from name and number. Stream messages, mark as new, mark as saved, and delete messages.

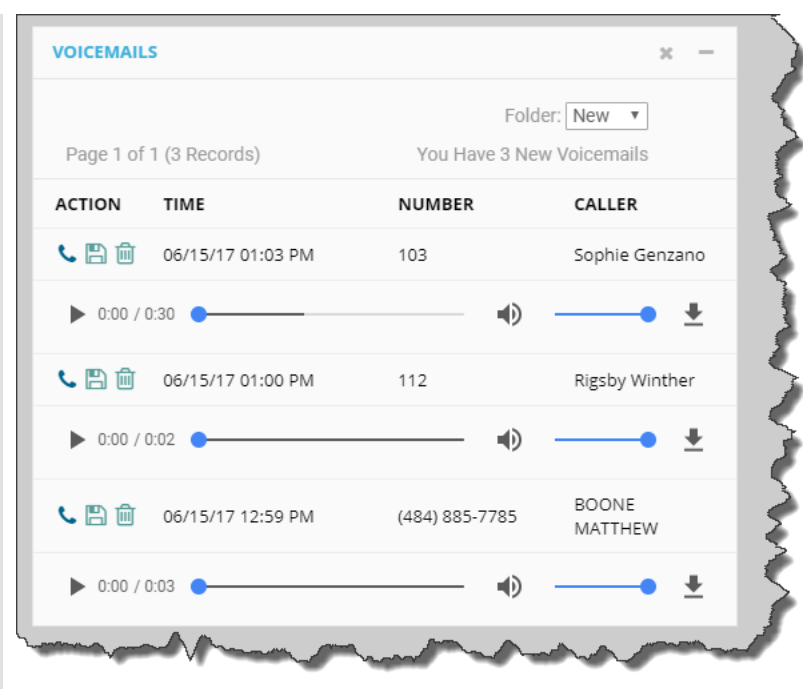

Call History

Never lose that number! Here you will see your personal call history. You can even take notes about your calls for easy references and details about the call!

| CALL HISTORY                          |                                      |                                    | × -      |
|---------------------------------------|--------------------------------------|------------------------------------|----------|
| 06/14/2017<br>Page 1 of 1 (3 Records) | 06/15/2017                           | Search                             | ٩        |
| DATE                                  | FROM                                 | то                                 | DURATION |
| Jun 15th 1:22PM                       | BOONE<br>MATTHEW<br>((484) 885-7785) | Bayern<br>((315) 690-4032)         | 00:20    |
| Jun 15th 1:05PM                       | Bayern<br>((844) 671-2847)           | (484) 885-7785<br>((484) 885-7785) | 00:13    |
| Jun 15th 1:00PM                       | Bayern<br>((844) 671-2847)           | (800) 266-2278<br>((800) 266-2278) | 00:29    |
|                                       |                                      |                                    |          |

Quick Call

Simply enter the telephone number you want to dial, select the device you want to call from, and click call. Our system will then call your device, and when answered, will be connecting you to the number you wanted to dial! Prefer to click2call? Ask your account representative about our chrome browser plugin!

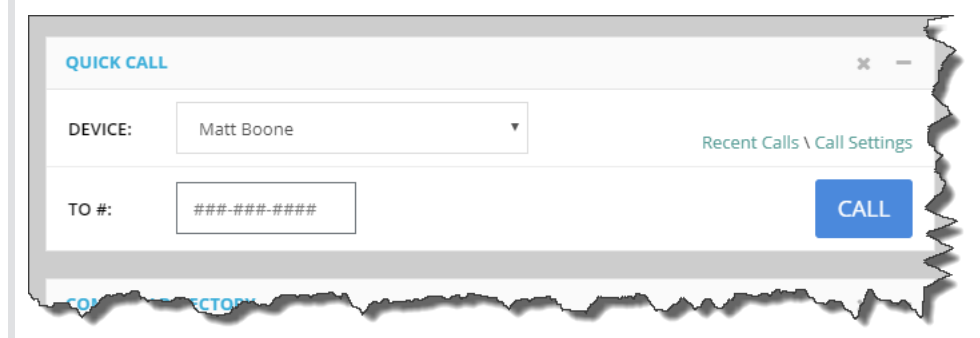

Recordings

Review call recordings right on your dashboard! You can lock, delete, stream and download the recordings right from here. Remember, you can only see recordings that you have permission to see! Interested in call recording? Contact your account representative!

## 19/04/2019

Quantum Telecom Inc - Help + Training

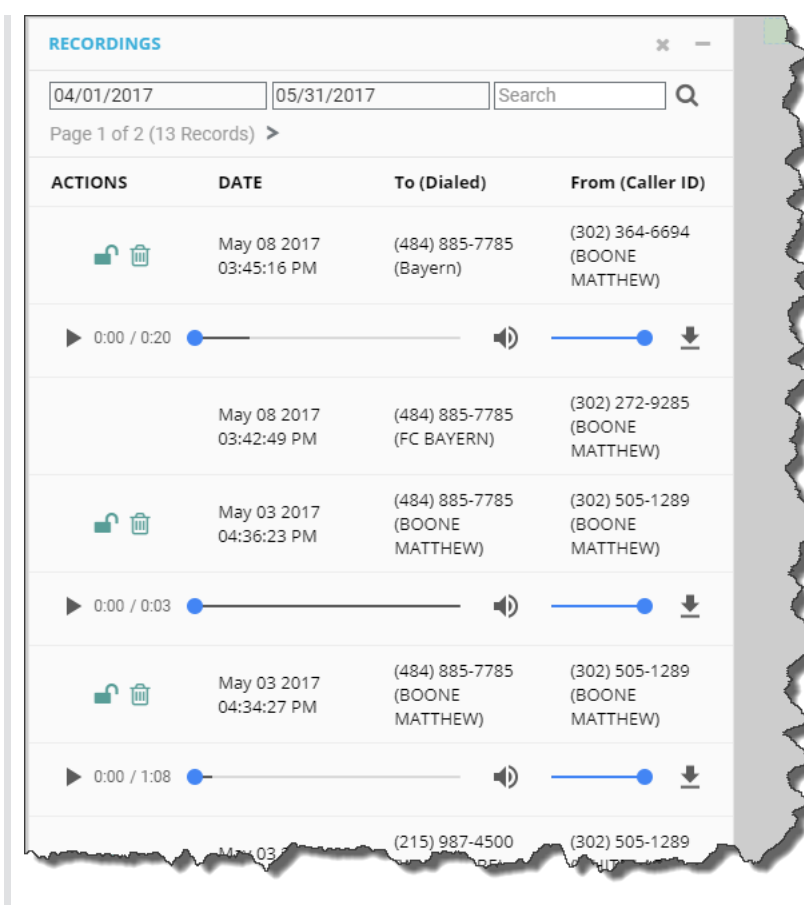

VoIP Settings

Update your voicemail settings and inbound call logic such as caller ID prepends, no answer and busy routes, and FMFM.

|                   |                                                   |                                                                                                    |                      | EDIT VOIP SI                                                                                                    | ETTINGS                                                                                                    |                     |
|-------------------|---------------------------------------------------|----------------------------------------------------------------------------------------------------|----------------------|----------------------------------------------------------------------------------------------------|----------------------------------------------------------------------------------------------------|---------------------|
| USER INFO         | ORMATIO                                           | N                                                                                                    |                      |                                                                                                    |                                                                                                    |                     |
| Voicen<br>Ø Addit | Voicemail: (<br>nail to Email: (<br>ional Emails: | ON Matt Boone                                                                                                    | · · ·                |                                                                                                    |                                                                                                    |                     |
| V CALL LO         | DGIC                                              |                                                                                                    |                      |                                                                                                    |                                                                                                    |                     |
|                   | CALLS<br>set Caller ID: (                         | NO                                                                                                    |                      |                                                                                                    | OUTBOUND CALLS<br>No special characters are permitted.                                                                                                    |                     |
| Prepe     Find M  | e Follow Me: (                                    | OFF                                                                                                    |                      |                                                                                                    | On Net Caller ID Nam                                                                                                    | e: Matt Boone       |
| Sec               | onds to ring:                                     | 30                                                                                                    |                      |                                                                                                    | On Net Caller ID Number                                                                                                    | r: 276 v            |
| Ø No              | t Registered:                                     |                                                                                                    |                      |                                                                                                    | <ul> <li>Off Net Caller ID Number</li> </ul>                                                                                                    | r: (844) 671-2847 v |
| -                 | *Busy Route:                                      | Voicemail v                                                                                                    | Matt Boone - 276 V   |                                                                                                    |                                                                                                    |                     |
|                   | *No Answer:                                       | Voicemail v                                                                                                    | Matt Boone - 276 🛛 🔍 |                                                                                                    |                                                                                                    |                     |
| DEVICES           |                                                   |                                                                                                    |                      |                                                                                                    |                                                                                                    |                     |
|                   | Add Anot                                          | ther Device: 🜑 Use Exi                                                                                                    | sting                |                                                                                                    |                                                                                                    |                     |
| TYPE DE           | VICE NAME                                         |                                                                                                    |                      |                                                                                                    |                                                                                                    |                     |
| I∎ M              | att Boone                                         |                                                                                                    |                      |                                                                                                    |                                                                                                    |                     |
| E M               | att Boone Mr                                      | obile Ann                                                                                                    |                      |                                                                                                    |                                                                                                    |                     |
|                   | att boone mit                                     | oblic App                                                                                                    |                      |                                                                                                    |                                                                                                    |                     |
| Just manual of    |                                                   | and and a second second |                      | and the second second s | and the second second sec |                     |
|                   |                                                   |                                                                                                    |                      |                                                                                                    |                                                                                                    |                     |
|                   |                                                   |                                                                                                    |                      |                                                                                                    |                                                                                                    |                     |
|                   |                                                   |                                                                                                    |                      |                                                                                                    |                                                                                                    |                     |
|                   |                                                   |                                                                                                    |                      |                                                                                                    |                                                                                                    |                     |